## Studio 5000 View Designer<sup>®</sup> and PanelView<sup>™</sup> 5000 V9

Shipped June 2023 as part of Studio 5000° V35.00.02

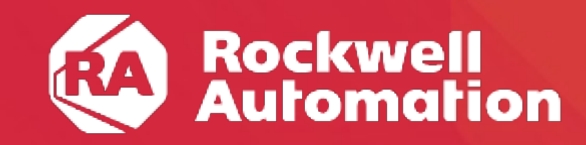

expanding human possibility\*

# V9 provides new features to support development outside of Studio 5000 View Designer® and more security options

- Major new features
  - Import/export
  - Enables FactoryTalk<sup>®</sup> View ME to Studio 5000 View Designer<sup>®</sup> conversion tool
  - Network-based security (Active Directory authentication)
  - Improved controller synchronization
- Other improvements
  - Custom folder icons for the Navigation Menu
  - Side or bottom location option for the Navigation Menu
  - Support for new Studio 5000 Logix Designer® date/time data types
  - Support for P-instructions and PlantPAx® faceplates
  - New LeadingZerosFill property for numeric displays and numeric inputs
  - Support for CIP identity object attributes of Series and Warranty
  - Support for keypad presses while web browser has focus
  - Use the UDT instance .@Name and .@Description in alarm messages
  - PanelView<sup>™</sup> 5510 support for LLDP (Link Layer Discovery Protocol)

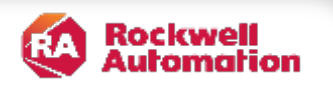

#### Import/Export

- Export Studio 5000 View Designer® project contents into a textual format
- Create content in a defined textual format and import it into your Studio 5000 View Designer<sup>®</sup> project
- Screens, popups, and add-on graphics export as separate text files in a folder structure.
  - Folder structure matches the folders that you define under User-Defined Screens in Project Explorer
- Most project content is exported:
  - Screens and popups
  - Add-on graphics
  - PDF files and images
  - Controller references
  - Navigation menu shortcuts
  - Data log configurations

| Export proje | ect                                        | $\times$ |
|--------------|--------------------------------------------|----------|
| Select a     | name and path for exported project content |          |
| Name:        | PI32DemoPanel                              |          |
| Path:        | C:\ImportExport Browse                     |          |
|              | Example: C:\Users\Documents                |          |
|              |                                            | _        |
|              | Export <u>C</u> ancel                      |          |

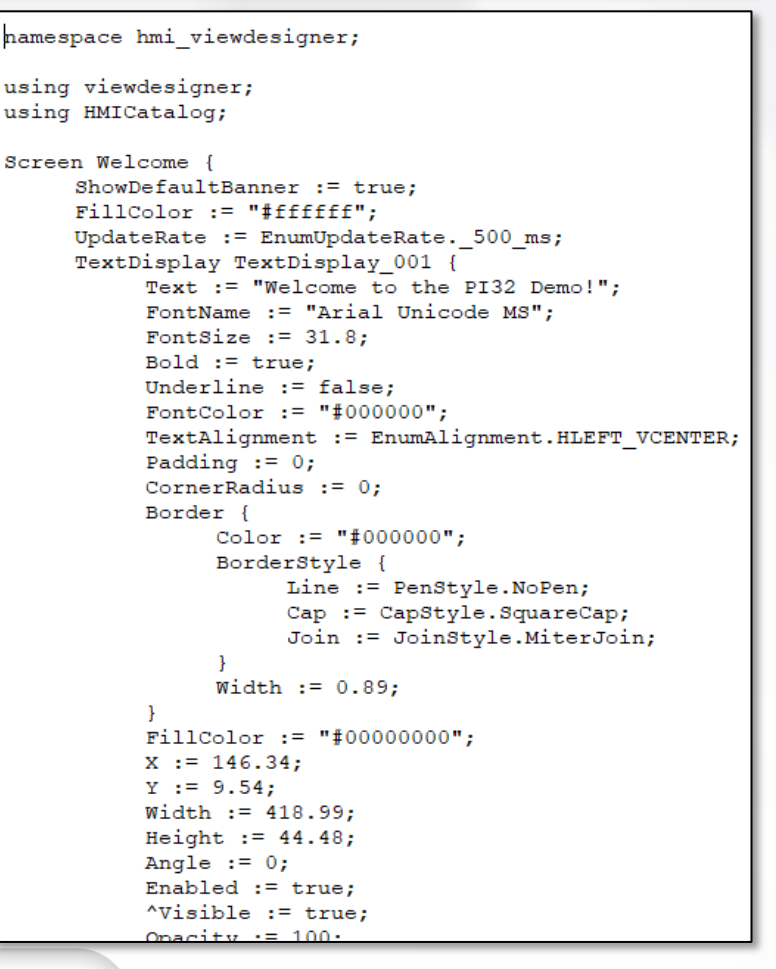

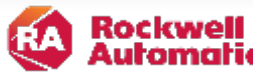

#### FactoryTalk® View ME to Studio 5000 View Designer® conversion tool

- The new Import/Export feature will be used as an enabler for a FactoryTalk® View ME to Studio 5000 View Designer® conversion tool availability planned for Q3CY2023
- Workflow:
  - Export your FactoryTalk<sup>®</sup> View ME displays using the "Import and Export..." option on the Displays folder in FactoryTalk<sup>®</sup> View ME.
  - Run the FactoryTalk<sup>®</sup> View ME to View Designer conversion tool.
  - Import the screens into Studio 5000 View Designer<sup>®</sup> using the "Import Project" option on the File menu in Studio 5000 View Designer<sup>®</sup>.
- The converter is not expected to be a 100% conversion
  - Simple screen objects such as numeric inputs, numeric displays, string inputs, string displays, simple buttons, etc. should largely convert
  - More complex elements such as a multistate button may not completely convert
  - The converter is expected to focus on-screen content. Other content must be manually created or transferred to your Studio 5000 View Designer® project (data logs, images, etc.).

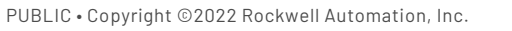

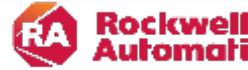

#### View ME

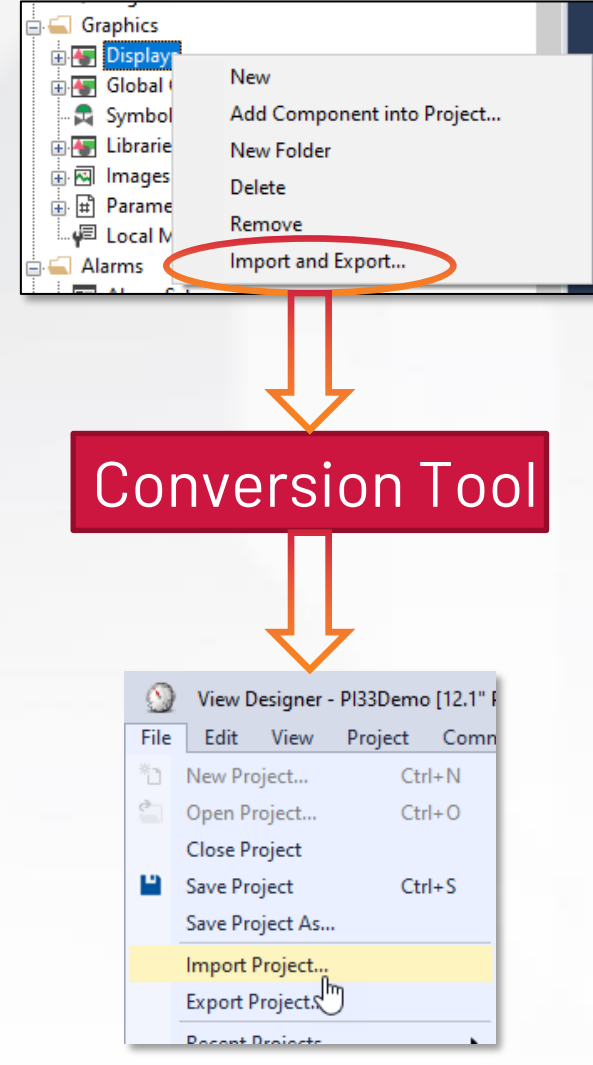

Studio 5000 View Designer®

#### **Network-based security**

- Authenticate users using Active Directory
- Provides better support for PanelView<sup>™</sup> 5000 terminals used in a larger manufacturing facility where operators often change.
- Prior releases could only authenticate users defined as part of the project, so changing an operator sign in required downloading an updated project.
- In Studio 5000View Designer:
- Define a connection to the Active Directory server.
- Map Active Directory user groups to roles.
- This information is downloaded as part of your project and is used by the PanelView™ 5000 at runtime.
- When a user signs in a PanelView<sup>™</sup> 5000, they are prompted for their Active Directory user name and password.
- Once logged on, they get the access defined for their role.
- The latest ten logons are cached for 24 hours in case connection to the Active Directory server is lost.
- Option to sign in as a local user if local users are defined in the project
- Defaults to local users if no Active Directory server connection is configured.
- Certificates for StartTLS or LDAPS encryption can be loaded on the PanelView<sup>™</sup> 5000 using the pre-defined Certificates settings screen.

| Security A                   | dministration                                                                                 |                                                                                                    | ?            |
|------------------------------|-----------------------------------------------------------------------------------------------|----------------------------------------------------------------------------------------------------|--------------|
| ж.<br>М                      | Users<br>Create and<br>configure user<br>accounts                                             | Connection<br>Configure the default domain                                                                                                    |              |
| L.x                          | <b>Policies</b><br>Configure policies<br>for the target HMI<br>device                         | Domain Name:       rockwellautomation.com         Domain Controller:       USMKEMSI107.ra-int.com         Domain Distinguished Name:       DC=ra-int,DC=com         Encryption method:       O None       StartTLS | 0            |
| 0, <sup>0</sup> ,⊘<br>0' ¦ 0 | Connection and<br>Groups<br>Configure the<br>default domain and<br>manage groups and<br>roles | Groups and Roles<br>Assign roles to user groups by using the group Distinguished Name                                                                                                    |              |
| VNC                          | VNC<br>Configure access<br>rights                                                             | Add New User Group Distinguished Name: CN=CVB-ProductOwner,OU= Administrator                                                                                                    | User Group 🕂 |

| ogon                                |        |
|-------------------------------------|--------|
| You are using rockwellautomation.co | m      |
| User Name:                          |        |
| hogank                              |        |
| Password:                           |        |
|                                     | Logo   |
|                                     |        |
| Logged on:                          | Log    |
|                                     | 000000 |

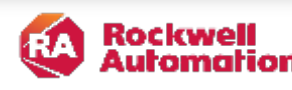

#### Improved controller synchronization

Synchronization: the reading of the controller tag and data type information when connecting to a new controller project – online and offline

- Better support for large controller projects.
- Online Display data on the PanelView<sup>™</sup> 5000 more quickly after you download a new project to the controller. Depending on project contents:
- Typically, 15% to 45% faster synchronization for one controller project (almost 2X faster in some cases)
- Up to 66% faster synchronization for a four-controller project (almost 3X faster in some cases)
- Offline Browse tags more quickly In Studio 5000 View Designer after linking an acd file in a controller reference
  - Typically, 5% to 10% faster offline synchronization depending on project contents

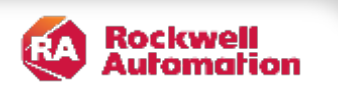

#### **Custom folder icons for the Navigation Menu**

- Customize folder icons on the navigation menu with icons or your own images
- Make hierarchical navigation more visually appropriate for your specific application

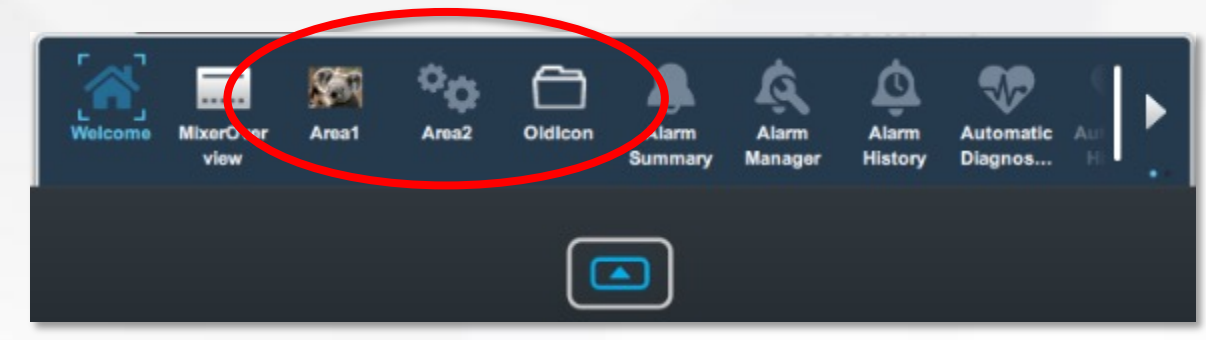

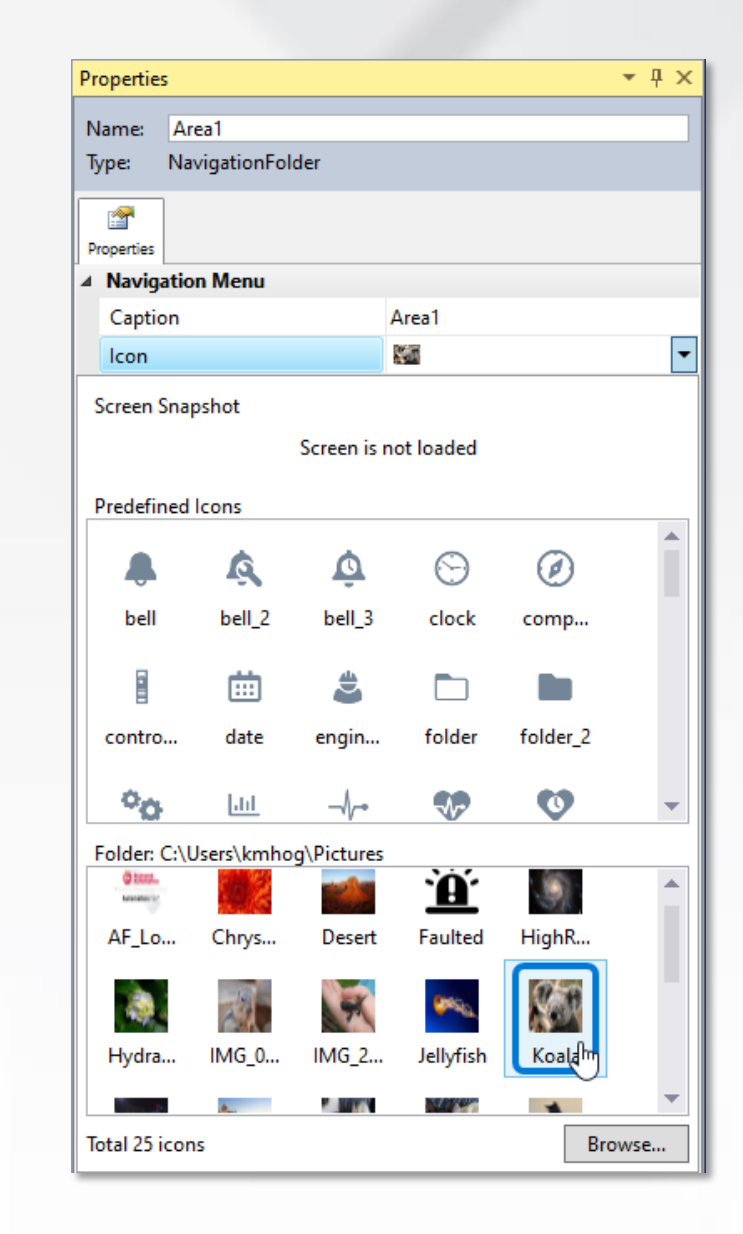

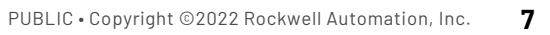

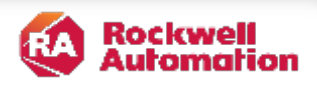

#### Side or bottom location option for the Navigation Menu

- New option to locate the Navigation Menu on the side of the PanelView<sup>™</sup> 5000 instead of the bottom.
- Use the Width property to define how wide the navigation menu will be when open
  - Allows for longer shortcut captions
- New Search field helps operators find a specific screen shortcut in large projects
- Carriage return in a shortcut caption is automatically interpreted as a space in the side menu
  - Helps you to switch from a bottom navigation menu to a side navigation menu
  - Side menu captions always appear as one line

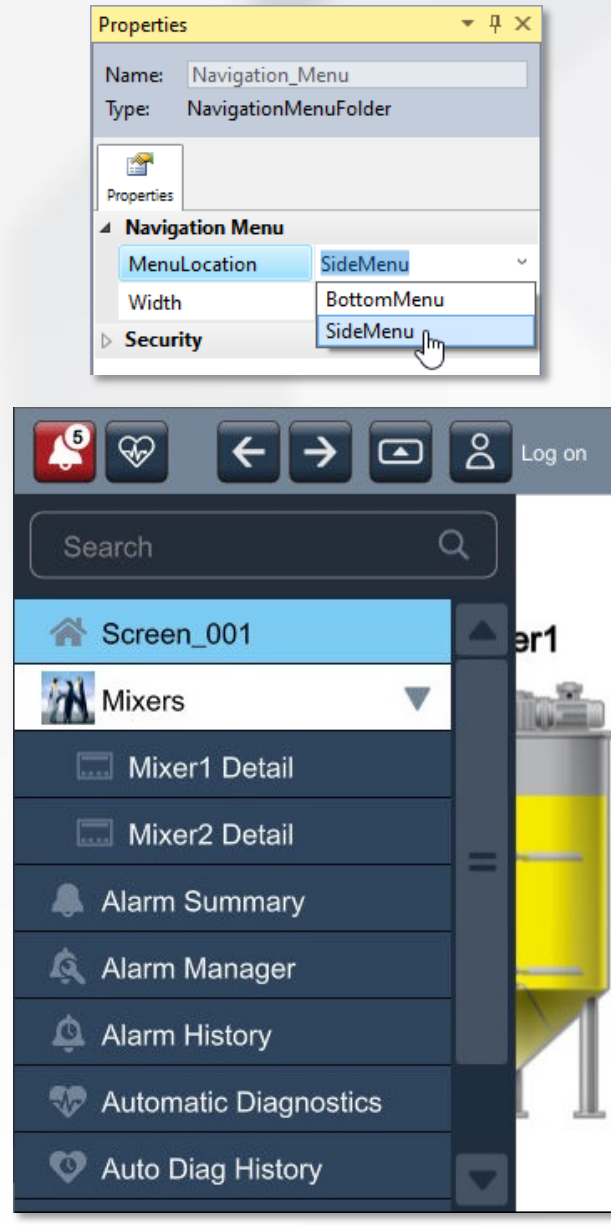

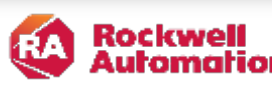

#### Support for new Logix date/time data types

- Support for the new Logix date/time data types introduced in Studio 5000® Logix version 34:
  - Duration types: TIME, TIME32, LTIME
  - Time types: DT, LDT
- Supports displaying values of these tags and their associated extended tag properties

| Engineering Unit       |
|------------------------|
| display for a TIME tag |
| 2300401 microsec       |

| <u>ب</u> |  |
|----------|--|

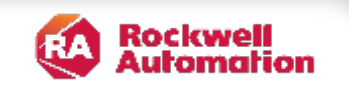

9

#### Support for P-instructions and PlantPAx® faceplates

- The P-controller process instructions (P-instructions) are now supported.
- Data from these instructions can be read and written, including all extended tag properties.
- PlantPAx<sup>®</sup> faceplates for PanelView<sup>™</sup> 5000 under development
- Planned for a PlantPAx<sup>®</sup> 5.10.01 minor release in September
- Allows the PanelView<sup>™</sup> 5000 to be a local HMI panel as part of a larger PlantPAx<sup>®</sup> system.

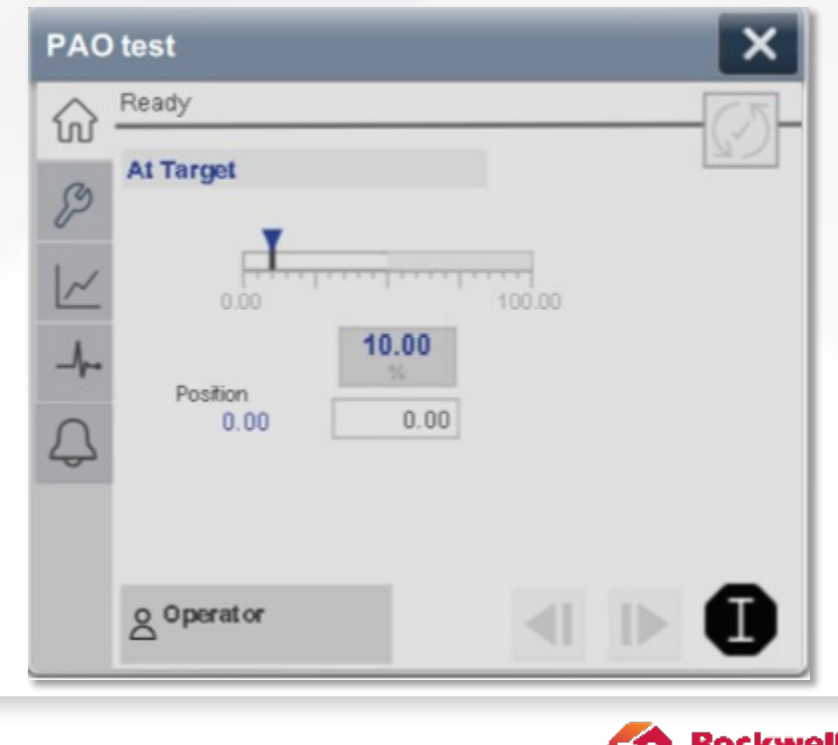

10

### Leading Zero fill for numeric inputs and displays

- You can now configure numeric inputs and numeric displays to fill all empty DigitsBeforeDecimal places with zeros.
- Useful to align columns of numbers.

| Properties          | <b>→</b> ╄ ×  |
|---------------------|---------------|
| Name: NumericDisp   | lay_001       |
|                     | -,<br>F       |
| General             | ents          |
| Value 🔧             | ::LGX.DINTtag |
| Appearance          |               |
| ▲ Numeric           |               |
| DigitsBeforeDeci    | 5             |
| DigitsAfterDecin    | 0             |
| LeadingZero         |               |
| TrailingZeros       |               |
| Rounding            | Nearest ~     |
| LeadingZerosFill 🎕  | Z             |
| N Decition and Cize |               |

| 00001 |
|-------|
| 00007 |
| 00126 |
| 02400 |
| 00003 |

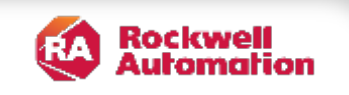

11

#### Support for CIP identity object attributes of Series and Warranty

- Tools such as FactoryTalk<sup>®</sup> Linx can now read all identity attributes previously only available on the manufacturing label of the PanelView<sup>™</sup> 5000.
  - Easier to maintain field-mounted equipment without physically accessing the back of a PanelView<sup>™</sup> 5000.

| FactoryTalk Linx Net                                 | etwork Browser 🛛 🗖 🔀                                      |
|------------------------------------------------------|-----------------------------------------------------------|
| <b># ∅</b> @, Q, ? ∨                                 | Q.▼ Filter ▼                                              |
| DESKTOP-R7DLUJC                                      |                                                           |
| 192.168.1.92, PanelView 5510 10.4" Touch, 2715P-T100 | CD PanelView 5510                                         |
| 92.168.1.151, 5069-L3100ERMS2, TestTagsV34MRSZ_PI2   | 23Demo                                                    |
| 192.168.1.182 + Add Anchor                           | PanelView 5510 9.0" Wide Touch. 2715P-T9WD PanelView 5510 |
| 192.168.1.184, C Refresh                             |                                                           |
| 192.168.1.189. 1 271                                 | General Device Locator                                    |
| rowsing networ                                       | Device Name: 2715P-T9WD PanelView 5510                    |
| 1 EDS Upload                                         | Vendor: Rockwell Automation/Allen-Bradley                 |
|                                                      | Product Type: 24                                          |
|                                                      | Product Code: 1206                                        |
|                                                      | Revision: 9.001                                           |
|                                                      | Serial Number: 00F9FFDA                                   |
|                                                      | Catalog Number: 2715P-T9WD                                |
|                                                      | Manufacture Date: 2018/10/11                              |
|                                                      | Hardware Revision: 1.001                                  |
|                                                      | Warranty: 65712696                                        |
|                                                      | Series: A                                                 |
|                                                      | Faults:                                                   |
|                                                      |                                                           |
|                                                      |                                                           |
|                                                      |                                                           |
|                                                      | Device Path: DESKTOP-R7DLUJC!AB_ETH-1\192.168.1.152       |
|                                                      | EDS File Name: 0001001804B609XX.EDS                       |
|                                                      |                                                           |
|                                                      |                                                           |
|                                                      |                                                           |
|                                                      |                                                           |

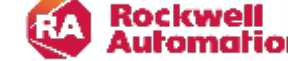

#### Support for keypad presses while web browser has focus

• A keypad PanelView<sup>™</sup> 5510 can now use the Ln and Rn keys to trigger project events even if the web browser is open and has focus.

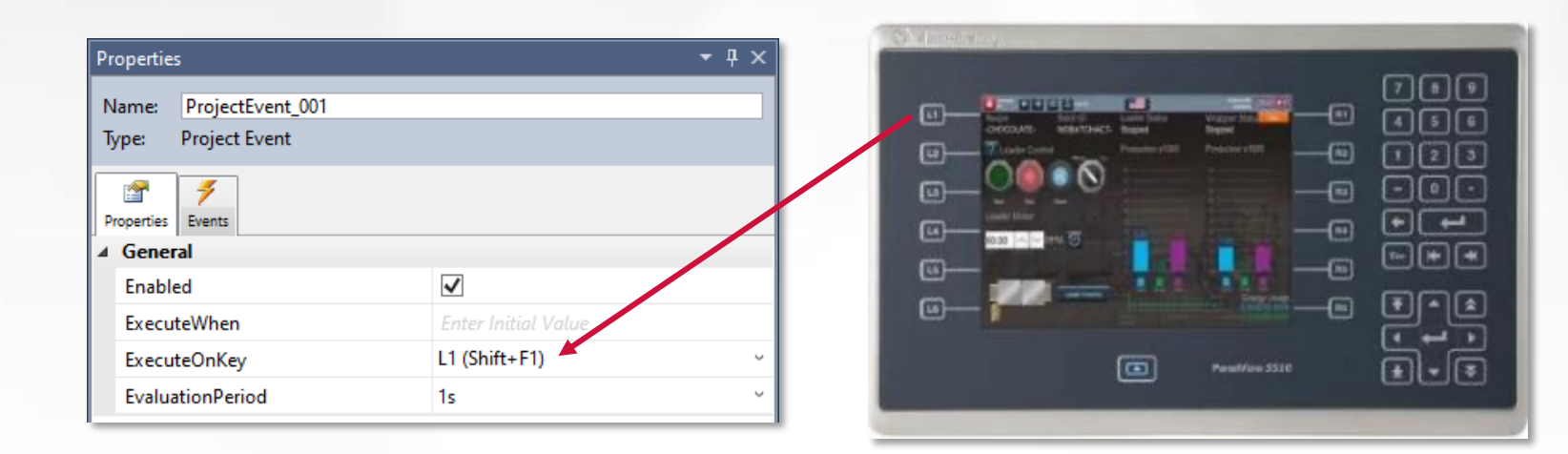

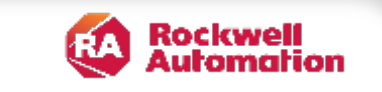

#### Use UDT instance .@Name and .@Description in alarm messages

- V9 can now display the name or description of a UDT tag within an alarm message.
  - In prior releases, an alarm message could only display the name or description of a <u>member</u> of a UDT.
  - Useful for creating alarm messages containing a description related to an Add-On Instruction instance, for example.

#### The data type "Conveyor" has its Description used in the alarm message

| Alarm Message Editor                                            |   | ×                                                                                                    |
|-----------------------------------------------------------------|---|----------------------------------------------------------------------------------------------------|
| Message:<br>/*S:0 %Conveyor.@Description*/ has a motor<br>fault |   | Add Variable<br>Variable:<br>Select Tag Extended Properties<br>Tag: Conveyor<br>Extended Property: @ Description<br>Use Fixed Width:<br>12 + characters |
|                                                                 | ~ | <- Add                                                                                                    |

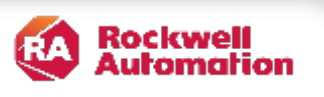

## Support for LLDP (Link Layer Discovery Protocol)

- A PanelView<sup>™</sup> 5510 can now support LLDP to report its connection information to a neighboring network node.
- New checkbox on the pre-defined network configuration screen to enable/disable LLDP.
- The PanelView<sup>™</sup> 5510 will now appear in the neighbor information on the controller's configuration page in FactoryTalk<sup>®</sup> Linx.

|                                              | 몲                                   | 🗹 LLDP Pr                     | otocol          |                  |                            |                      |        |   |
|----------------------------------------------|-------------------------------------|-------------------------------|-----------------|------------------|----------------------------|----------------------|--------|---|
|                                              |                                     | 🗹 Enable E                    | Ithernet        | Link 1           |                            |                      |        |   |
|                                              |                                     | 🗹 Au                          | to nego         | tiate            |                            |                      |        |   |
|                                              | 恭                                   | Link spec                     | ed:             | 🛞 10 Mbp         |                            | Link duplex:         | 🛞 Half |   |
|                                              |                                     | DESK                          | (TOP-R7D        | LUJC!AB_ETH-1    | \192.168.1.1               | 51                   |        | ? |
| Internet                                     | Protocol                            | Port Configuration            | Network C       | Configuration    | IP Mode                    | CIP Security         | LLDP   |   |
| Layer Disc                                   | overy Protocol (Ll                  | .DP) permits detection of cor | inected device( | (s).             |                            |                      |        | _ |
| obal Cor                                     | nfiguration a                       | nd Information                |                 |                  |                            |                      |        |   |
| bal LLDP S                                   | itatus:                             | LLDF                          | Datastore:      |                  |                            |                      |        |   |
| Enable                                       | d                                   | LLD                           | P Data Tab      | le Object        |                            |                      |        |   |
| rameter                                      | Configuratio                        | n                             |                 |                  |                            |                      |        |   |
|                                              | /al (5-32768 s)                     | Hold                          | Multiplier (1-1 | 00)              |                            |                      |        |   |
| nsmit Inter                                  | 30                                  | <b>A V</b>                    |                 | 4 ▲ ▼            |                            |                      |        |   |
| nsmit Inter                                  |                                     |                               | <b>P</b>        |                  |                            |                      |        |   |
| nsmit Inter                                  | nuration and                        | Douise Connected              |                 |                  |                            |                      |        |   |
| nsmit Inter                                  | guration and                        | Device Connected              |                 |                  |                            |                      |        |   |
| nsmit Inten                                  | guration and                        | Device Connected              |                 | N                | eighbor Infoma             | ation                |        |   |
| nsmit Inter<br>n <b>Confi</b><br>Port        | guration and<br>Outgoing<br>Enabled | IP Address                    | Port            | N<br>Device Name | eighbor Infoma<br>Revision | ation<br>Mac Address | Vendor |   |
| nsmit Inter<br><b>N Config</b><br>Port<br>A1 | Outgoing<br>Databled                | IP Address                    | Port            | N<br>Device Name | eighbor Infoma<br>Revision | ation<br>Mac Address | Vendor |   |

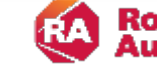

### Notable anomaly fixes

- Screen navigates or popup open commands with a missing target now given a warning on verification.
- Element added to a group in the Graphic Explorer now added in the correct z order instead of always on top.
- A V6 project missing an Alarm Summary shortcut can now convert to V9.
- Gradient fill color on a popup background working again in V9. Stopped working in V8.
- Improved error indication when popup caption has a binding error.
- Improved error message when using invalid characters for a project name.
- Fixed conversion failures for projects originally created with early versions of View Designer.
- Fixed cases where "find/replace" results could have additional scripting text.

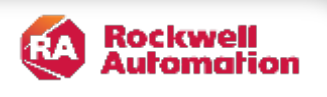

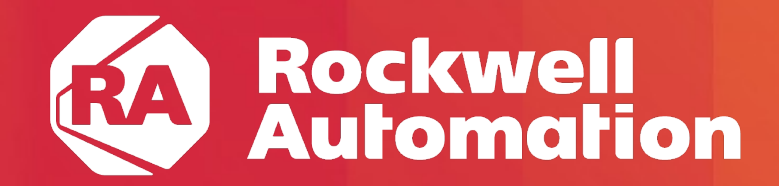

expanding human possibility°

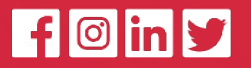

www.rockwellautomation.com

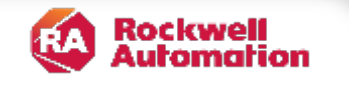